# Themes, Visual Classes and More

## PxPlus 2017 (v14) and PxPlus 2018 (v15)

**DireXions 2018** 

© Copyright 2018 - PVX Plus Technologies Ltd.

# Agenda

- User Interface Overview
- Themes
- Visual Classes
- Custom Title Bars

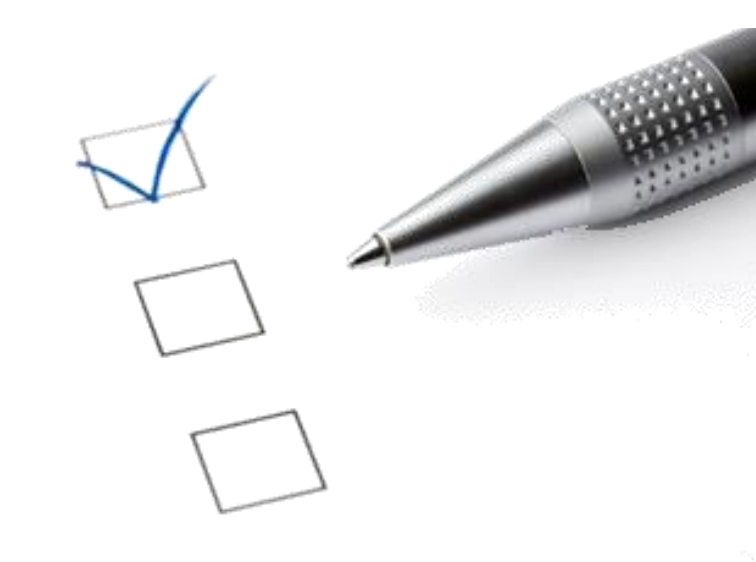

- Toolkit user interface continues to evolve
- PxPlus 2014 November 2014
- PxPlus 2016 May 2016
- PxPlus 2017 May 2017
- PxPlus 2018 May 2018
- Online Updates in between

# PxPlus UI Before and After

PxPlus v11.50 – Feb 2014

| 🚱 Buttons —                                      |                |                                                                                 |
|--------------------------------------------------|----------------|---------------------------------------------------------------------------------|
| Name: BUTTON 1                                   |                | Bullon Properties                                                               |
| Data Class: 2                                    |                | Name:     BUTTON_1     Preview       Class:     Image: Class:     Image: Class: |
| Display Font/Clr Attributes Logic User Aid       |                | Display Text                                                                    |
| _ Text                                           | Qk             | Eont/Clr Button 1                                                               |
| Fixed V Button 1                                 | <u>C</u> ancel | Attributes Bitmaps Image Transparency Normal:                                   |
|                                                  |                | Logic Pushed:                                                                   |
| Bitmaps Image Transparency:                      |                | User Aid Alignment Left ~                                                       |
| Normal: Browse                                   |                | Top and Bottom alignment options only work in 4D mode.                          |
| Pushed: Browse Victor Tax and Pattern alignment  |                | Position Size General Attributes                                                |
| Alignment: Left options only work in 4D mode.    |                | Column: 1.00 🗘 Width: 9.00 🗘 🔽 Tab Stop                                         |
| Position Size General Attributes                 | Popup Menu     | Line: 1.00 C Height 2.00 C Initially Disabled                                   |
| Column: 1.00 C Width: 11.00 L Initially Disabled | Groups         |                                                                                 |
| Line: 0.50 C Height: 3.25 C Initially Hidden     | Security       | Security Groups Popup Menu QK Cancel                                            |

Which one would you or your users prefer?

### **DireXions 2018**

PxPlus 2017 (v14.00) – May 2017

- PxPlus 2014
  - '4D' Visual effect
  - Flat buttons
  - Button state color enhancements
  - Side Bar Folders
  - Embedded buttons in multi-lines
  - Ribbon Bars
  - Notation boxes
  - White background on all screens

- New visuals/features
  - Button state colors, Side bar folders, embedded buttons, create visual classes, etc.

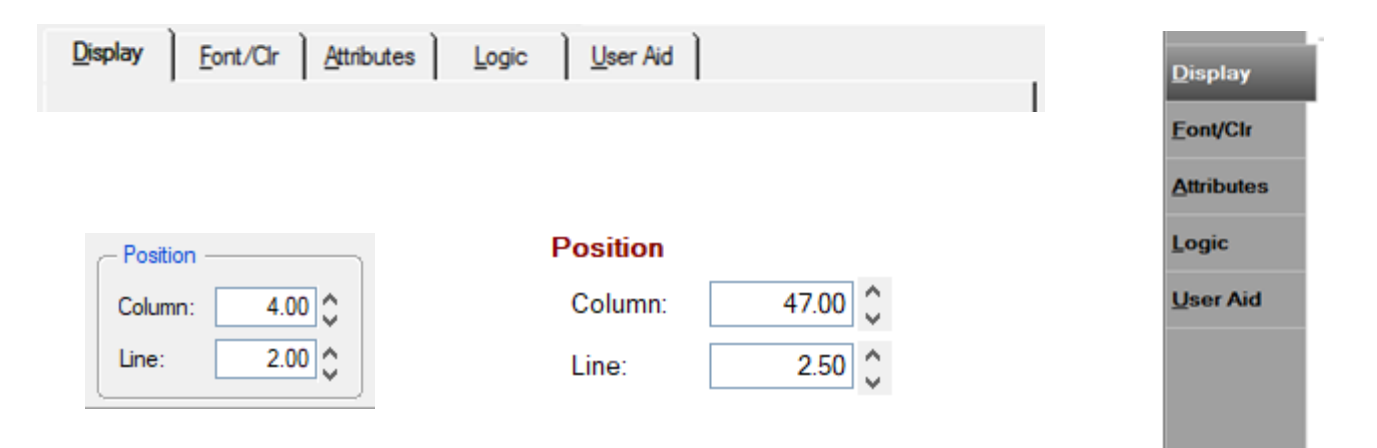

• An opportunity to brand your product

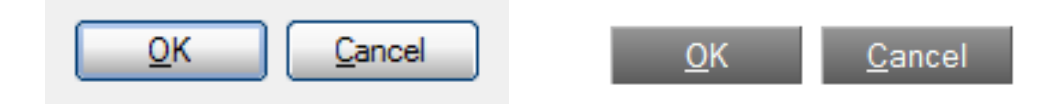

• New visuals/features

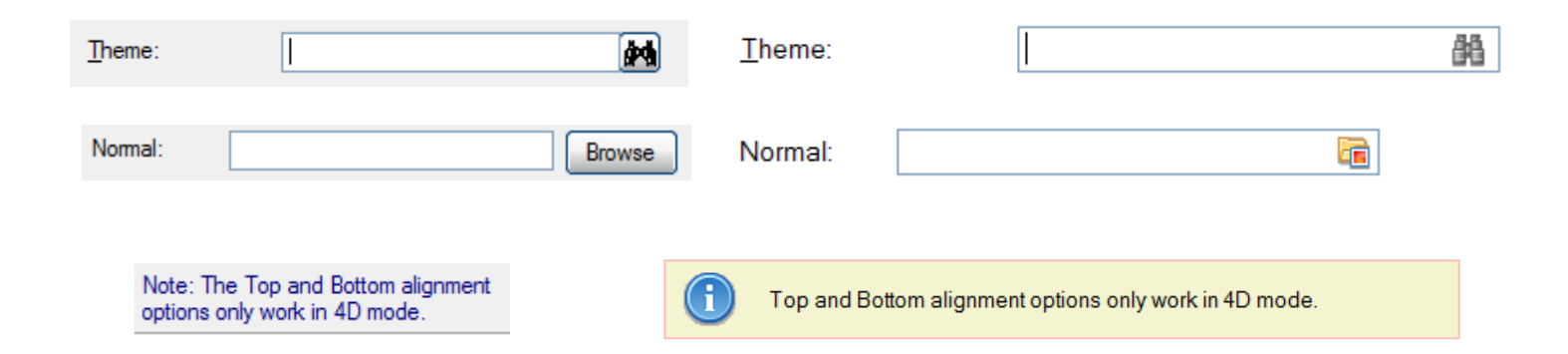

• New bitmaps introduced

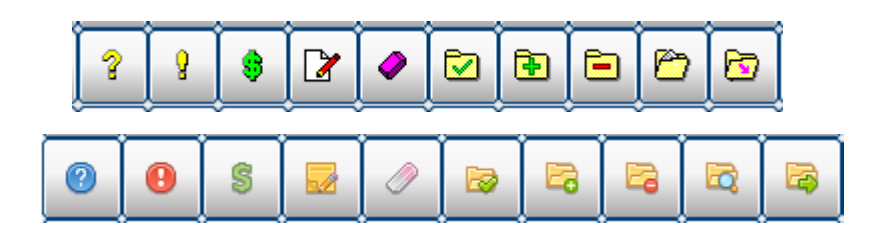

- Consistent screen design
  - Control spacing
  - Button sizes
  - Button images
  - Naming
  - etc.
- De-cluttered and reorganized screens

 Looked for other opportunities involving big payback with little coding

| 🔮 Data Dictionary Maintenance — 🗆 🗙                        | File Fdit Ontions Utilities Projects                                                                 |
|------------------------------------------------------------|----------------------------------------------------------------------------------------------------|
| <u>File Edit Options Utilities</u>                         |                                                                                                    |
| Nomads Data Dictionary                                     | TECHNOLOGIES LTD. Data Dictionary Maintenance                                                        |
| Create and Maintain definitions for file and tables        |                                                                                                    |
| Table name: Client Master File                             | Num Update Care Decare statute Data Name SQL Define 10 Data File                                     |
| 1. General File Information 2. Data Elements               | File Cop Rename Belete Data Notes Keyder Keys Pocedure Print Splitting                               |
| Description: Client Master File Group:                     | Name:     Client Master File     Image: Client Master File       Description:     Client Master File |
| C Physical File                                            | Info Physical File                                                                                   |
| Fixed     data/client     Browse                           | Fixed     data/client                                                                                |
| C Expression                                               | Elements O Expression                                                                                |
| Coptions                                                   | Options                                                                                              |
| Type: Variable Length V Extended Records                   | Group: Application ~ Extended Records                                                                |
| Block Size: Default Compression Type: None                 | ⊥ype:         Variable Length         Compression Type:         None         ✓                       |
|                                                            | Block Size: Default ~ Convert to Text for Version Control System                                     |
| Separator. SSAS Convert to text for Version Control System | Separator. 38A\$ (Std) ~ Force data Validation on WRITE/UPDATE                                       |
|                                                            |                                                                                                    |
|                                                            |                                                                                                    |
| Define Keys Define Voc. Update Hie Qose                    |                                                                                                    |
|                                                            | i                                                                                                    |
| Big impact, no                                             | ) CODINA                                                                                             |
|                                                            |                                                                                                    |

- PxPlus 2016
  - Info Tips
    - HTML style info tips with embedded hyperlinks

| Query View: |                                                                                                    |
|-------------|----------------------------------------------------------------------------------------------------|
| Hybrid 🗸 🦻  | The Drop Query displays data in a Report View list box directly on the current panel adjacent to its associated multi-line, emulating an enhanced drop box. The Drop Query behaviour and features are similar to the Query+ display with some exceptions. |

- Themes
  - Renamed Templates to Themes
  - Enhanced more properties
  - More robust

- PxPlus 2016
  - *i*Nomads enhancements
    - *i*Nomads Setup Enhanced UI usability
    - Template designer wizard
    - Template designer maintenance
    - New templates
    - Hamburger style menus

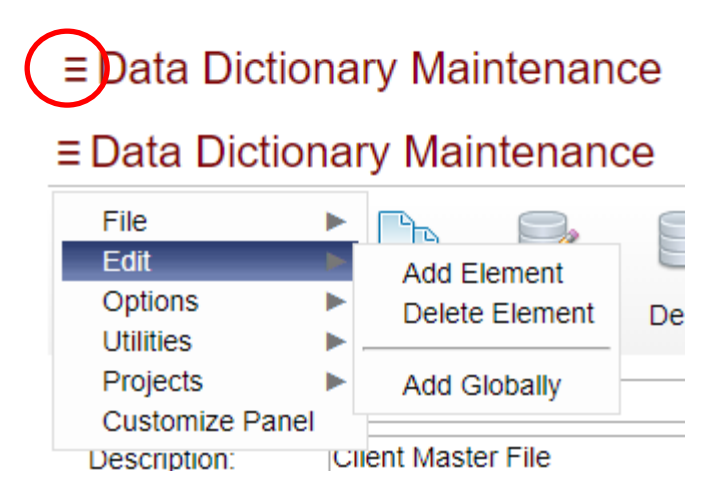

- PxPlus 2016
  - *i*Nomads enhancements
    - Calendar and Calculator controls
    - iFrame popup style windows for subdialogs

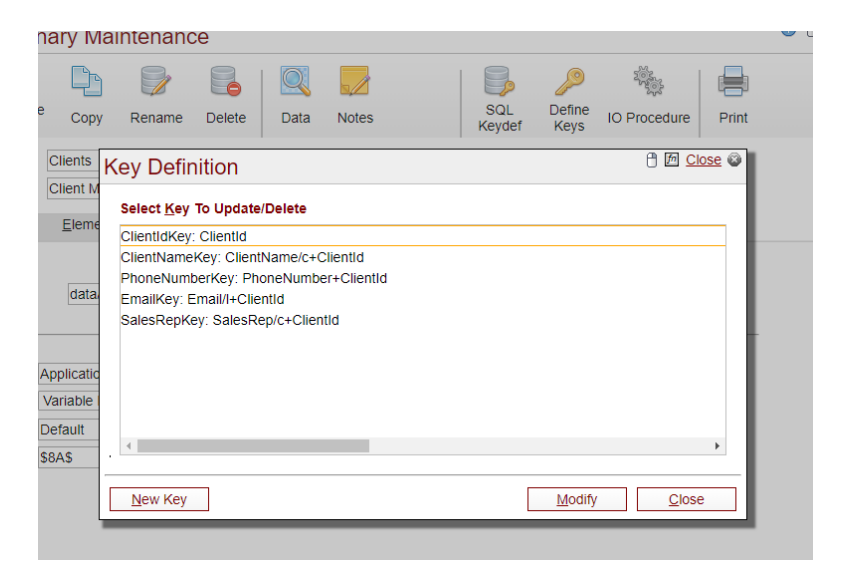

• Web version of the toolkit (Web IDE)

2017

- PxPlus 2017
  - Custom title bars

| 🔮 Buttons        |                   | _ [     | ×      |
|------------------|-------------------|---------|--------|
| 🔮 Buttons        |                   |         | □ ×    |
| Buttons          |                   |         | 1 Help |
| PVX Plus         |                   | ⊛ – □ × |        |
| TECHNOLOGIESLID. | Button Properties |         |        |

- Custom check boxes and radio buttons
- Fonted text alignment

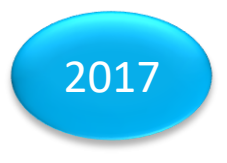

- PxPlus 2017
  - New Attributes
    - ClrHighlight, ClrHighlightText
      - Sets background color and text for selected item in list box and drop box
    - GrayDisableBmp
      - Controls image display on disabled button

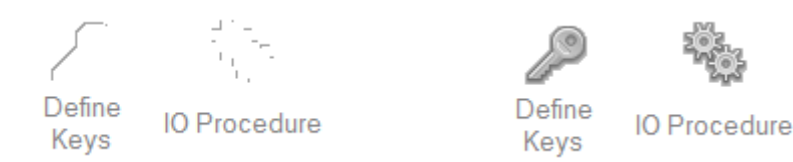

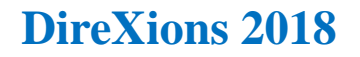

# Themes & Visual Classes

# Themes & Visual Classes

- Define display attributes for a group or individual controls
- Themes
  - Applied to all controls
  - Global level
- Visual Classes
  - Specific type controls
  - For example, tool bar buttons or text buttons
- NOMADS and *i*Nomads are supported

# Themes & Visual Classes

Each type has its own utility to define
 Theme Visual Class

|                        | P <b>US</b><br>ES LTD. | Themes "DireXions Demo - Not for res | − □ ×<br>sale" |
|------------------------|------------------------|--------------------------------------|----------------|
| <u>T</u> heme:         | CATS                   | 88                                   |                |
| C <u>o</u> ntrol Type: | Button                 | ~                                    |                |
| Dranart/               |                        | Netro                                |                |
|                        |                        | Value                                |                |
| Bitmon Button          |                        |                                      | _              |
| Border Style           |                        | Solid                                |                |
| Border Width           |                        | 1                                    |                |
| Drop-List Button       |                        |                                      | -              |
| Flat Button            |                        |                                      |                |
| Flat-No Border         |                        |                                      |                |
| Hover Color            |                        |                                      |                |
| Hover Cursor           |                        | Default                              | •              |
| Transparent            |                        |                                      | _              |
| Underscore             |                        |                                      |                |
| 0                      |                        | Colors                               |                |
| Background Color       |                        | White                                |                |
| Background Color 2     |                        | RGB:248 248 248                      |                |
| Border Color           |                        | RGB:100 47 4                         |                |
| Border Color 2         |                        | Default                              |                |
| Foreground             |                        | RGB:100 47 4                         |                |
| •                      |                        | Colors (States)                      |                |
| Active Background C    | Color                  | RGB:253 220 193                      |                |
| Active Background C    | Color 2                | Default                              |                |
| Active Border Color    |                        | RGB:100 47 4                         |                |
| Active Border Color    | 2                      | Default                              |                |
| Active Text Color      |                        | RGB:100 47 4                         | 🗸              |
| IA A >                 |                        | /rite <u>D</u> elete C <u>l</u> ear  | <u>E</u> xit   |

| Class <u>N</u> ame:      | BITMAPBUTTON    | ₿ <b>6</b>   |
|--------------------------|-----------------|--------------|
| Class Theme:             |                 | $\checkmark$ |
| C <u>o</u> ntrol Type:   | Button ~        | ר            |
| D <u>e</u> scription:    | Bitmap buttons  |              |
| Property                 | Value           |              |
| •                        | Attributes      |              |
| Bitmap Button            |                 |              |
| Border Style             | Solid           | •            |
| Border Width             | 1               | •            |
| Drop-List Button         |                 |              |
| Flat Button              |                 |              |
| Flat-No Border           |                 |              |
| Hover Color              |                 |              |
| Hover Cursor             | Default         | •            |
| Transparent              |                 |              |
| Underscore               |                 |              |
| •                        | Colors          |              |
| Background Color         | Default         |              |
| Background Color 2       | Default         |              |
| Border Color             | Default         |              |
| Border Color 2           | Default         |              |
| Foreground               | Default         |              |
| •                        | Colors (States) |              |
| Active Background Color  | Default         |              |
| Active Background Color: | 2 Default       |              |

# Themes & Visual Classes

- Properties defined by control type that has its own set of unique properties
  - Color (States)
  - Font
  - Other attributes
- A theme can be a collection of control types or a single control type
- Multiple themes and visual classes

# Themes Setup and Hierarchy Nomads

Set NOMADS Property %Nomads'Theme\$="ocean"

Defined in Font/Clr tab - Fixed value or Expression

Defined in Font/Clr Tab - Fixed Value or Expression

Set NOMADS Property

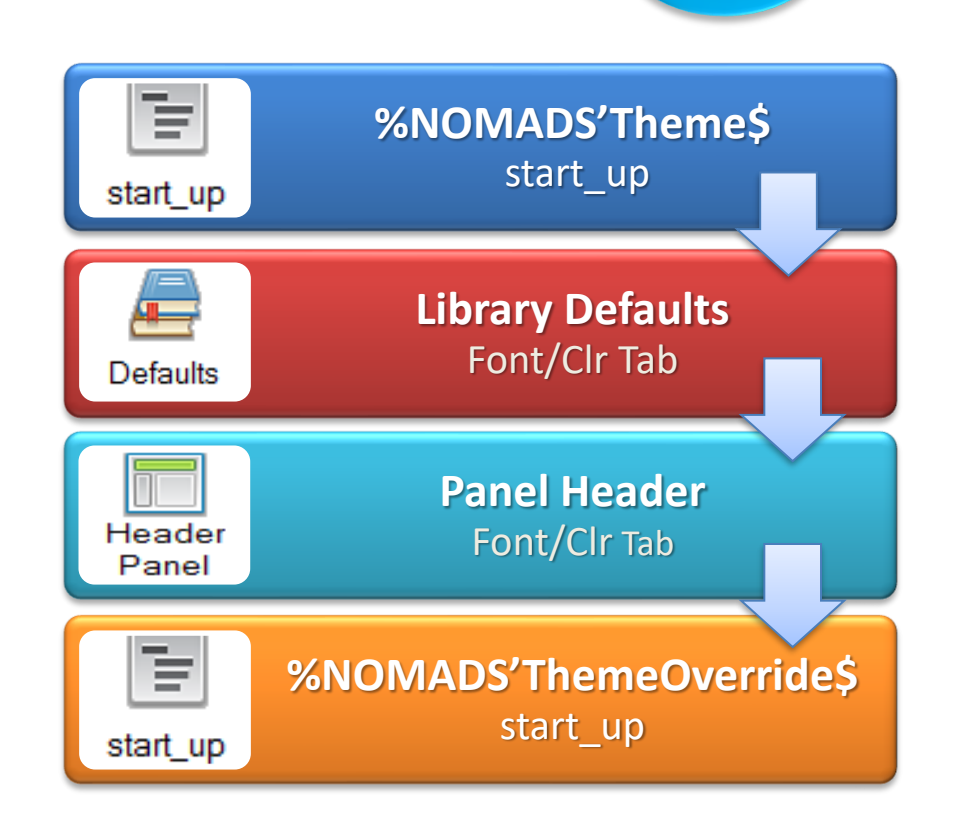

### **DireXions 2018**

2017

# Themes Setup and Hierarchy

## iNomads

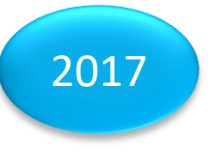

Set in the Overrides Tab

Set NOMADS Property

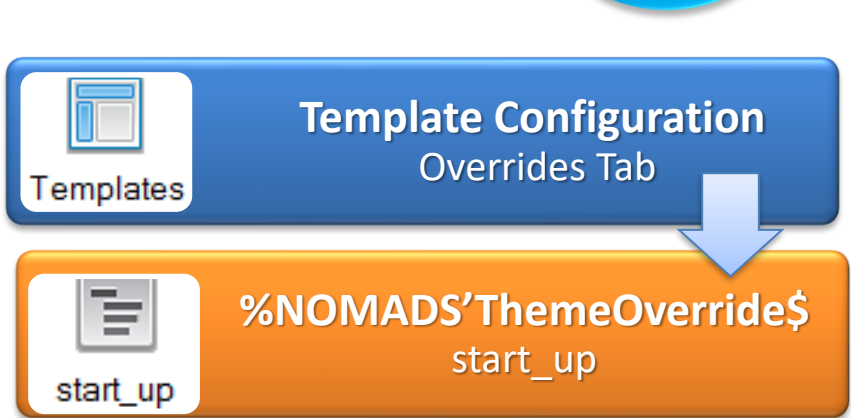

- Visual classes are applied to individual controls on a panel
- Visual class will override any theme defined
- A theme can be assigned to a visual class
- Why?
  - May want a different look
  - For example: Web IDE buttons

# Applying Visual Classes

## • Applying a visual class

| Utilities                             | Where                           | Description                                                                                                    |
|---------------------------------------|---------------------------------|----------------------------------------------------------------------------------------------------|
| Panel Designer                        | Panel                           | Apply to an individual control                                                                                              |
| Panel Bulk Edit                       | Panel Designer                  | Apply to more than one control in the current panel                                                                         |
| Visual Class Assignment by<br>Panel   | Panel Designer                  | Apply to controls for current panel by Visual Class                                                                         |
| Visual Class Assignment by<br>Library | Library Object<br>Selection     | Apply to controls for a specific library and panel by Visual Class                                                          |
| Library Bulk Edit                     | IDE/Library Object<br>Selection | Apply to controls in multiple panels either in a single<br>library or in multiple libraries within a specified<br>directory |

- Started using visual classes in PxPlus 2014
- Created visual classes for different button types

Clear

le ⊂

Close

> Add

- Buttons with text
- Buttons with images
- Buttons with images and text
- '\*Buttontext' visual class created
- Applied to all buttons with text in toolkit

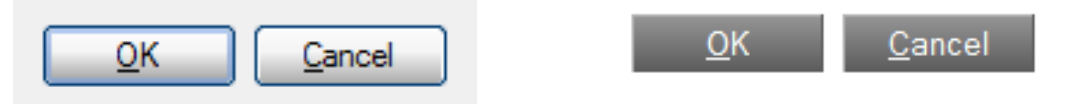

• All PxPlus pre-defined classes start with "\*"

## Buttons

• Attributes section

|                       | Plus<br>es ltd. | Visual Cla | <ol> <li></li></ol> |   |            |
|-----------------------|-----------------|------------|---------------------|---|------------|
| Class <u>N</u> ame:   | BUTTONTEXT      |            | 静                   |   |            |
| Class Theme:          |                 |            | ~                   |   |            |
| Control Type:         | Button          | $\sim$     |                     |   |            |
| D <u>e</u> scription: | Text Buttons    |            |                     |   |            |
| Property              | Value           |            |                     |   |            |
| Bitman Button         |                 | lifes      |                     |   |            |
| Border Style          | Solid           |            |                     | - |            |
| Border Width          | 1               |            |                     | • |            |
| Drop-List Button      |                 |            |                     | _ |            |
| Flat Button           |                 |            |                     |   | Attributor |
| Flat-No Border        |                 |            |                     |   | Allibules  |
| Hover Color           |                 |            |                     |   |            |
| Hover Cursor          | Default         |            |                     | - |            |
| Transparent           |                 |            |                     |   |            |
| Underscore            |                 |            |                     |   |            |
| •                     | Colo            | urs        |                     |   |            |

## Buttons

• Colors & Colors (States) sections

|                            | Colors          |                                                |
|----------------------------|-----------------|------------------------------------------------|
| Background Color           | RGB:150 150 150 | <br>Background Color                           |
| Background Color 2         | RGB:90 90 90    | <br>Background Color                           |
| Border Color               | RGB:180 180 180 | <br>and                                        |
| Border Color 2             | RGB:90 90 90    | <br>                                           |
| Foreground                 | White           | <br>Foreground Text                            |
| 2                          | Colors (States) |                                                |
| Active Background Color    | RGB:183 14 14   |                                                |
| Active Background Color 2  | Default         | <br><u>W</u> rite <u>D</u> elete <u>C</u> lear |
| Active Border Color        | RGB:183 14 14   | <br>                                           |
| Active Border Color 2      | Default         |                                                |
| Active Text Color          | RGB:219 219 219 |                                                |
| Disable Background Color   | RGB:219 219 219 |                                                |
| Disable Background Color 2 | Default         |                                                |
| Disable Border Color       | RGB:219 219 219 |                                                |
| Disable Border Color 2     | Default         |                                                |
| Disable Text Color         | Dark Gray       |                                                |
| Focus Background Color     | Dark Red        |                                                |
| Focus Background Color 2   | Default         |                                                |
| Focus Border Color         | Dark Red        |                                                |
| Focus Border Color 2       | Default         |                                                |
| Focus Text Color           | Default         |                                                |
| Hover Background Color     | Dark Red        |                                                |
| Hover Background Color 2   | Default         |                                                |
| Hover Border Color         | Dark Red        |                                                |
| Hover Border Color 2       | Default         |                                                |
| Hover Text Color           | Default         |                                                |
| •                          | Font            |                                                |

## Buttons

• Colors & Colors (States) sections

| •                          | Colors          |           |             |
|----------------------------|-----------------|-----------|-------------|
| Background Color           | RGB:150 150 150 |           |             |
| Background Color 2         | RGB:90 90 90    |           |             |
| Border Color               | RGB:180 180 180 |           |             |
| Border Color 2             | RGB:90 90 90    |           |             |
| Foreground                 | White           |           |             |
| 0                          | Colors (States) |           |             |
| Active Background Color    | RGB:183 14 14   |           |             |
| Active Background Color 2  | Default         |           | Active      |
| Active Border Color        | RGB:183 14 14   |           | _           |
| Active Border Color 2      | Default         | <br>B     | utton Down  |
| Active Text Color          | RGB:219 219 219 |           |             |
| Disable Background Color   | RGB:219 219 219 |           |             |
| Disable Background Color 2 | Default         | <br>Write | elete Clear |
| Disable Border Color       | RGB:219 219 219 |           |             |
| Disable Border Color 2     | Default         |           |             |
| Disable Text Color         | Dark Gray       |           |             |
| Focus Background Color     | Dark Red        |           |             |
| Focus Background Color 2   | Default         |           |             |
| Focus Border Color         | Dark Red        |           |             |
| Focus Border Color 2       | Default         |           |             |
| Focus Text Color           | Default         |           |             |
| Hover Background Color     | Dark Red        |           |             |
| Hover Background Color 2   | Default         |           |             |
| Hover Border Color         | Dark Red        |           |             |
| Hover Border Color 2       | Default         |           |             |
| Hover Text Color           | Default         |           |             |
| •                          | Font            |           |             |

## Visual Classes Buttons

• Colors & Colors (States) sections

| •                          | Colors          |           |          |         |
|----------------------------|-----------------|-----------|----------|---------|
| Background Color           | RGB:150 150 150 |           |          |         |
| Background Color 2         | RGB:90 90 90    |           |          |         |
| Border Color               | RGB:180 180 180 |           |          |         |
| Border Color 2             | RGB:90 90 90    |           |          |         |
| Foreground                 | White           |           |          |         |
| 0                          | Colors (States) |           |          |         |
| Active Background Color    | RGB:183 14 14   |           |          |         |
| Active Background Color 2  | Default         |           |          |         |
| Active Border Color        | RGB:183 14 14   |           |          |         |
| Active Border Color 2      | Default         |           |          |         |
| Active Text Color          | RGB:219 219 219 |           |          |         |
| Disable Background Color   | RGB:219 219 219 |           |          |         |
| Disable Background Color 2 | Default         |           | [        | Disabl  |
| Disable Border Color       | RGB:219 219 219 |           |          |         |
| Disable Border Color 2     | Default         |           | Button L | Disable |
| Disable Text Color         | Dark Gray       |           |          |         |
| Focus Background Color     | Dark Red        |           |          |         |
| Focus Background Color 2   | Default         | <br>Write | Delete   | Cle     |
| Focus Border Color         | Dark Red        | <br>      |          |         |
| Focus Border Color 2       | Default         |           |          |         |
| Focus Text Color           | Default         |           |          |         |
| Hover Background Color     | Dark Red        |           |          |         |
| Hover Background Color 2   | Default         |           |          |         |
| Hover Border Color         | Dark Red        |           |          |         |
| Hover Border Color 2       | Default         |           |          |         |
| Hover Text Color           | Default         |           |          |         |
| •                          | Font            |           |          |         |

# Visual Classes Buttons

• Colors (States) section

| 0                          | Colors          |                                  |          |
|----------------------------|-----------------|----------------------------------|----------|
| Background Color           | RGB:150 150 150 |                                  |          |
| Background Color 2         | RGB:90 90 90    |                                  |          |
| Border Color               | RGB:180 180 180 |                                  |          |
| Border Color 2             | RGB:90 90 90    |                                  |          |
| Foreground                 | White           |                                  |          |
| 0                          | Colors (States) |                                  |          |
| Active Background Color    | RGB:183 14 14   |                                  |          |
| Active Background Color 2  | Default         |                                  |          |
| Active Border Color        | RGB:183 14 14   |                                  |          |
| Active Border Color 2      | Default         |                                  |          |
| Active Text Color          | RGB:219 219 219 |                                  |          |
| Disable Background Color   | RGB:219 219 219 |                                  |          |
| Disable Background Color 2 | Default         |                                  |          |
| Disable Border Color       | RGB:219 219 219 |                                  |          |
| Disable Border Color 2     | Default         | <br><u>W</u> rite <u>D</u> elete | <u> </u> |
| Disable Text Color         | Dark Gray       |                                  |          |
| Focus Background Color     | Dark Red        |                                  |          |
| Focus Background Color 2   | Default         |                                  | Foc      |
| Focus Border Color         | Dark Red        |                                  | _        |
| Focus Border Color 2       | Default         | <br>Button Ha                    | as Foc   |
| Focus Text Color           | Default         |                                  |          |
| Hover Background Color     | Dark Red        |                                  |          |
| Hover Background Color 2   | Default         |                                  |          |
| Hover Border Color         | Dark Red        |                                  |          |
| D 1 0 1 0                  |                 |                                  |          |
| Hover Border Color 2       | Default         |                                  |          |

## Visual Classes Buttons

• Colors & Colors (States) sections

| •                          | Colors          |  |
|----------------------------|-----------------|--|
| Background Color           | RGB:150 150 150 |  |
| Background Color 2         | RGB:90 90 90    |  |
| Border Color               | RGB:180 180 180 |  |
| Border Color 2             | RGB:90 90 90    |  |
| Foreground                 | White           |  |
| 0                          | Colors (States) |  |
| Active Background Color    | RGB:183 14 14   |  |
| Active Background Color 2  | Default         |  |
| Active Border Color        | RGB:183 14 14   |  |
| Active Border Color 2      | Default         |  |
| Active Text Color          | RGB:219 219 219 |  |
| Disable Background Color   | RGB:219 219 219 |  |
| Disable Background Color 2 | Default         |  |
| Disable Border Color       | RGB:219 219 219 |  |
| Disable Border Color 2     | Default         |  |
| Disable Text Color         | Dark Gray       |  |
| Focus Background Color     | Dark Red        |  |
| Focus Background Color 2   | Default         |  |
| Focus Border Color         | Dark Red        |  |
| Focus Border Color 2       | Default         |  |
| Focus Text Color           | Default         |  |
| Hover Background Color     | Dark Red        |  |
| Hover Background Color 2   | Default         |  |
| Hover Border Color         | Dark Red        |  |
| Hover Border Color 2       | Default         |  |
| Hover Text Color           | Default         |  |
| 0                          | Font            |  |

## With Themes

- Change button look for Web IDE
  - Desktop <u>QK</u> <u>Cancel</u> Browser <u>QK</u> <u>Cancel</u>
- Created new "\*Buttontext" visual class with a theme

## Desktop

| Class <u>N</u> ame: | BUTTONTEXT   | ê B |
|---------------------|--------------|-----|
| Class Theme:        |              | ~   |
| Control Type:       | Button ~     |     |
| Description:        | Text Buttons |     |

| Property                | Value           |  | ^ |  |  |
|-------------------------|-----------------|--|---|--|--|
| •                       | Attributes      |  |   |  |  |
| •                       | Colors          |  | 1 |  |  |
| Background Color        | RGB:150 150 150 |  | L |  |  |
| Background Color 2      | RGB:90 90 90    |  | L |  |  |
| Border Color            | RGB:180 180 180 |  | L |  |  |
| Border Color 2          | RGB:90 90 90    |  | L |  |  |
| Foreground              | White           |  | Е |  |  |
| •                       | Colors (States) |  |   |  |  |
| Active Background Color | RGB:183 14 14   |  |   |  |  |

## Browser

|                         | -       |                 |  |  |  |
|-------------------------|---------|-----------------|--|--|--|
| Class <u>N</u> ame:     | BUTTO   | ee.             |  |  |  |
| Class Theme:            | WEB     | WEB             |  |  |  |
| Control Type:           | Button  | ~               |  |  |  |
| Description:            | Text Bu | ttons           |  |  |  |
| Property                |         | Value           |  |  |  |
| •                       |         | Attributes      |  |  |  |
| •                       |         | Colors          |  |  |  |
| Background Color        |         | White           |  |  |  |
| Background Color 2      |         | RGB:245 245 245 |  |  |  |
| Border Color            |         | Dark Red        |  |  |  |
| Border Color 2          |         | Default         |  |  |  |
| Foreground              |         | Dark Red        |  |  |  |
| •                       |         | Colors (States) |  |  |  |
| Active Background Color |         | RGB:183 14 14   |  |  |  |

# Visual Classes Web IDE

| PVX Plus<br>Technologies ltd.                                                   | Template Configuration M                                                  | <ol> <li>X</li> <li>aintenance</li> </ol> |
|---------------------------------------------------------------------------------|---------------------------------------------------------------------------|-------------------------------------------|
| These are the temp                                                              | plate configuration settings which<br>lisplay and formatting for the temp | are used to control the<br>plate.         |
| General Sizing Overrides ChkBox                                                 | Lists Folders Frames Text L                                               | ayout   Tweaks   HTML   Misc              |
| Colors and Font settings                                                        |                                                                           |                                           |
| Use application defined font information                                        | vhen displaying text.                                                     |                                           |
| Use application defined background col                                          | ors when displaying controls/text.                                        |                                           |
| Use application defined text colors when<br>application defined color.          | displaying controls. Simple text always uses                              |                                           |
| Style overrides                                                                 |                                                                           |                                           |
| Include all static application defined imag<br>Dynamic images will be included. | ges. Style sheets will provide images.                                    |                                           |
| Force all Image-only buttons to be 'Flat' (                                     | no visible button image only).                                            |                                           |
| How to handle list view alternate highlight                                     | ing.                                                                      | Ignore ~                                  |
| Use Enhanced tooltips for all TIPs.                                             |                                                                           |                                           |
| Assign a Theme                                                                  |                                                                           | web                                       |
|                                                                                 |                                                                           |                                           |
|                                                                                 |                                                                           |                                           |
|                                                                                 |                                                                           |                                           |
|                                                                                 |                                                                           |                                           |
|                                                                                 |                                                                           | <u>OK</u> ancel                           |

- Template Configuration
   Maintenance
- Assign a theme

# Themes/Visual Classes Recap

## Themes

- Applied to all controls
- Defined at a higher level
- Applied system wide, by library, by panel, *i*Nomads template

## **Visual Classes**

- Specific control
- Applied in panel designer or via utilities
- Override Themes

# Themes/Visual Class Hierarchy

• Library with three panels

| 🔮 Panel A "DireXions Demo - N 🗙 |          |  | 🔮 Panel B "DireXions Demo - N 🗙 |          |  | 🔮 Panel C "DireXions Demo - N 🗙 |          |  |
|---------------------------------|----------|--|---------------------------------|----------|--|---------------------------------|----------|--|
| Field                           |          |  | Field                           |          |  | Field                           |          |  |
| Button 1                        | Button 2 |  | Button 1                        | Button 2 |  | Button 1                        | Button 2 |  |

- Create a theme for buttons and apply theme to the library
- Create visual class for buttons and apply visual class to Button 2 on panel B

# Themes / Visual Classes List Boxes

• New For PxPlus 2018

|   | Control Type: List_Box  | ~                                      |   | 2018             |
|---|-------------------------|----------------------------------------|---|------------------|
|   | Property                | Value                                  | ^ |                  |
|   | 0                       | Attributes                             |   |                  |
|   | Borderless              |                                        |   |                  |
| - | Disable Sorting         |                                        | _ |                  |
|   | Att                     | tributes (ReportView)                  |   |                  |
|   | Auto Column Size        |                                        |   |                  |
|   | Column Size Lock        |                                        |   |                  |
|   | Grid lines              | No lines                               | - | Report View      |
|   | Header Lock             |                                        |   |                  |
|   | Lines Per Row           | 1.0                                    |   |                  |
|   | Sort Options            | Default                                | - |                  |
| L | •                       | Coloro                                 | _ |                  |
|   | Background              | Default                                |   |                  |
|   | Foreground              | Default                                |   |                  |
|   | Header Background Color | Default                                |   |                  |
|   | Header Text Color       | Default                                |   |                  |
|   | Hilight Color 1         | Default                                |   |                  |
| _ | Hilight Color 2         | Default                                |   |                  |
|   | Hotlink Color           | Default                                |   | Additional Color |
|   | •                       | Colors (States)                        |   | Additional Color |
|   | Hover Background Color  | Default                                |   | Attributes       |
| L |                         | Font                                   |   |                  |
|   | Font                    | <default font="" graphic=""></default> | 🗸 |                  |

# Themes / Visual Classes Grids

• New For PxPlus 2018

| Control Type: Grid      | ~                                      |   |   |                  |
|-------------------------|----------------------------------------|---|---|------------------|
| Property                | Value                                  |   | ^ |                  |
|                         | Attributes                             |   |   |                  |
| Auto Track              | Default                                | - |   |                  |
| Borderless              |                                        |   |   |                  |
| Enter Mode              | Default                                | - |   | Now Attributos   |
| Grid Auto Column Size   | As is                                  | - |   | New Altributes   |
| Grid lines              | Default                                | - |   |                  |
| Tab Mode                | Default                                | - |   |                  |
|                         | Colors                                 |   |   |                  |
| Background              | Default                                |   |   |                  |
| Current Cell Color      | Default                                |   |   |                  |
| Fill Color              |                                        |   |   |                  |
| Foreground              | Default                                |   |   | Additional Color |
| Grid Hilight Color 1    | Default                                |   |   |                  |
| Grid Hilight Color 2    | Default                                |   |   | Attributes       |
| Header Background Color | Default                                |   |   |                  |
| Header Text Color       | Default                                |   |   |                  |
| Track Color             | Default                                |   |   |                  |
|                         | Fort                                   |   |   |                  |
| Font                    | <default font="" graphic=""></default> |   | ~ |                  |

## **DireXions 2018**

201

# **Custom Title Bars**

# Custom Title Bars

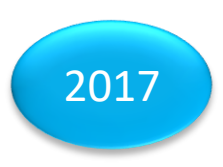

- Introduced in PxPlus 2017 NOMADS only
- Design and create your own title bar
- Brand your application
- Can replace standard Windows title bar
- Custom Title bar is like an embedded panel
- Add virtually any type of control
- Automatically added to all dialog panels at run time
  - No additional programming required
  - No panel changes required
  - Does not change the functionality of the panel
- Turns on Full Screen Dragging

# Creating a Custom Title Bar

• Before (with Windows title bar)

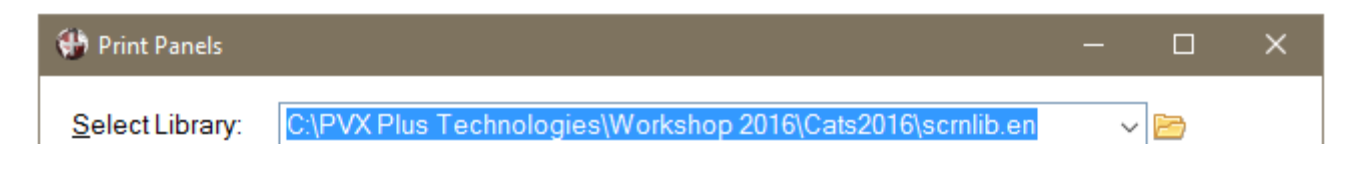

• After (without Windows title bar)

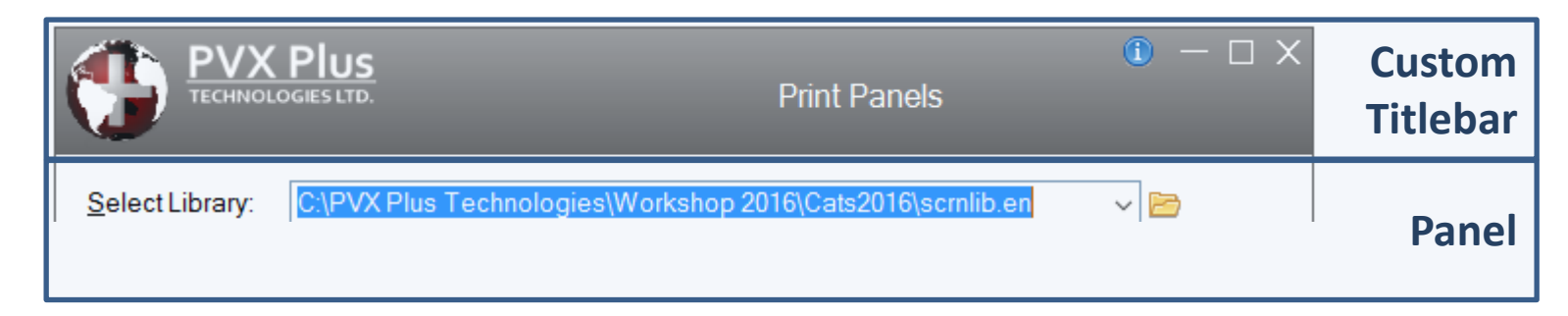

# Creating a Custom Title Bar

- Create a dialog panel
- Set resizing to resizable/custom
- Set the Frame Style
  - Default/Caption displays Windows title bar
  - No Caption no Windows title bar
    - Menu bar will be on top
- Add the min, max, close buttons, if needed
- Add a fonted text control for caption
  - Panel title will be used
- Add other controls as needed
  - Be sure to use unique names
- Apply system wide, by library, by panel

# Custom Title Bars Setup and Hierarchy

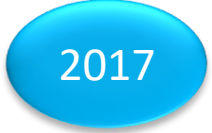

Set NOMADS Property %NOMADS'TitleBar\$="mypanel,mylib"

Defined in Titlebar tab

- Default, None, <u>Titlebar</u>,
- <u>Library and Pane</u>l

Defined in Titlebar Tab

- Default, None, <u>Titlebar</u>
- <u>Library and Panel</u>

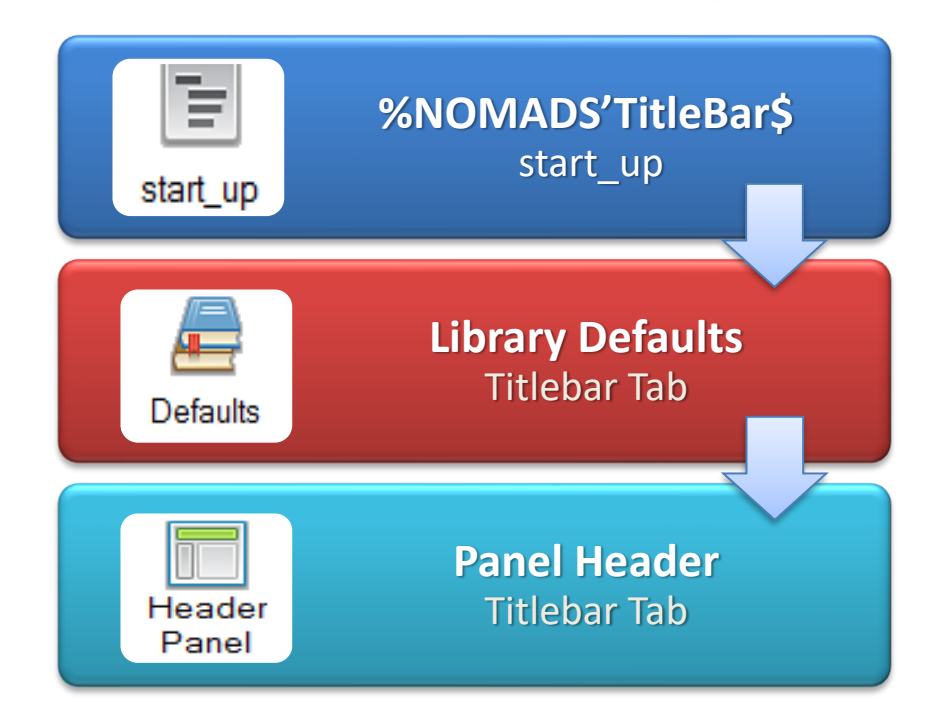

# Custom Title Bars Setup

- Custom title bars will **not** be displayed when:
  - Defined as widget
  - Auto-scroll resizing set
  - Concurrent windows
  - Not wide enough to display the custom title bar
  - Windows OS dialogs (Get file, Printer select, ...)
  - Non-NOMADS windows
- Windows title bar will be be displayed instead

# Creating a Custom Title Bar

Create the title bar as you would a dialog or embedded panel

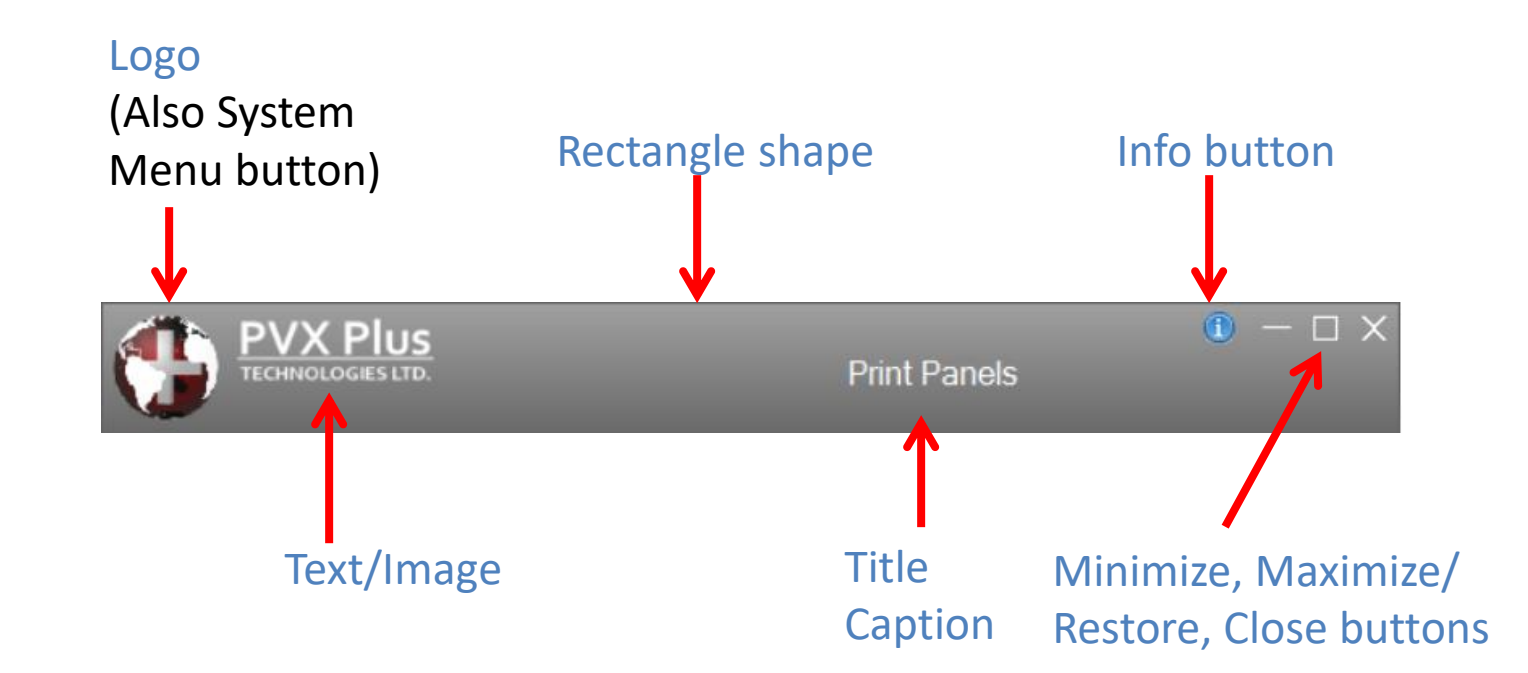

• Stretches to match panel width

# Creating a Custom Title Bar Required Control Names

| Control Name        | Control<br>Type | On Change Logic<br>Perform<br>*plus/winutl/control.lgc | Description                                                                                                    |
|---------------------|-----------------|--------------------------------------------------------|----------------------------------------------------------------------------------------------------|
| Px_TitleBar_Caption | Fonted<br>Text  | N/A                                                    | Automatically sets and updates the panel caption using the panel title                                                                                                    |
| Px_TitleBar_Close   | Button          | Close_Panel                                            | Panel Close button                                                                                                    |
| Px_TitleBar_Max     | Button          | Maximize_Restore_Panel                                 | Maximize/Restore button. Unlike the<br>standard Windows button that changes<br>images based on the window state, this<br>button supports only one image                                                                                      |
| Px_TitleBar_Min     | Button          | Minimize_Panel                                         | Panel Minimize button                                                                                                    |
| Px_TitleBar_SysMenu | Button          | System_Menu                                            | System Menu button. The system menu<br>consists of the<br><i>Restore/Move/Size/Minimize/Maximize/Close</i><br>options that are usually associated with the<br>Application icon in the upper left corner of<br>the standard Windows title bar |

## Recap

- Numerous options to improve application's User Interface
- Simple changes can make a huge impact
- Start off small, no need to go all in
- Goal:

Keep end-users happy

- Shared how we used PxPlus to update its UI
  - Examples & how to tips

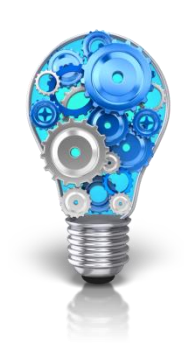

...some ideas for your application

# Additional Resources

The help link(s) below refer to the current on-line help pages. The functionality may have been further updated since the PxPlus 2018 (version 15) release.

- <u>Creating a theme</u>
- <u>Applying a theme</u>
- Adding a theme to iNomads
- <u>Creating a visual class</u>
- Applying a visual class
- <u>Creating a custom title bar</u>
- Using library defaults
- <u>Using panel headers</u>
- Using library bulk edit